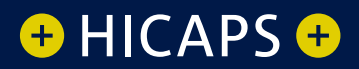

# HOW TO LODGE Worksafe invoices on your hicaps terminal

YX 820 DUET

VeriFone

APS

VX 820

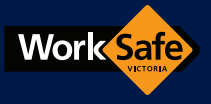

This page has been left blank intentionally

#### Submitting WorkSafe invoices on your HICAPS terminal

#### step 1

Using the keypad on the terminal, enter the WorkSafe HICAPS number (90360115) and insert the 11 digit claim number (provided by the patient) and press **[OK]** 

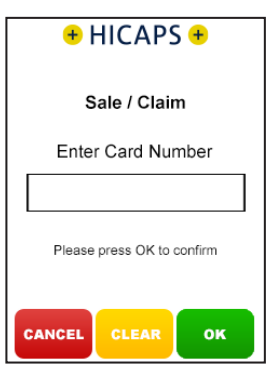

Select Provider

1. Craig M

Chris W
 Brett B

5. Scott E

2. Benjamin B

#### step 2

Use the arrows on the touch screen to choose the **Provider** that you would like to claim with and press **[SELECT]** 

Note: This prompt will only be displayed if more than one provider is loaded into the terminal

#### step 3

Using the keypad, enter the 2-digit **Patient ID** and press **[OK]**. Use 01 for all WorkSafe claims *Note: This value will default* to 01 if nothing is entered CANCEL BACK SELECT

CANCEL BACK SELECT

CLAIM

CLAIM

Patient ID

O1

Please press OK to confirm

CANCEL CLEAR OK

#### step 4

Using the keypad, enter the **Item Number** associated with the treatment supplied and press **[OK]** 

#### step 5

Using the keypad, enter the Clinical Code, Tooth Number or Body Part in which the treatment supplied was performed and press [OK], or just press [OK] to use the default of 00

Note: This step will only appear if the provider being transacted with has a prompt option enabled

#### step 6

Using the keypad, enter the **Date (DD/MM)** in which the treatment supplied was performed and press **[OK]**. To accept the current date just press **[OK]** 

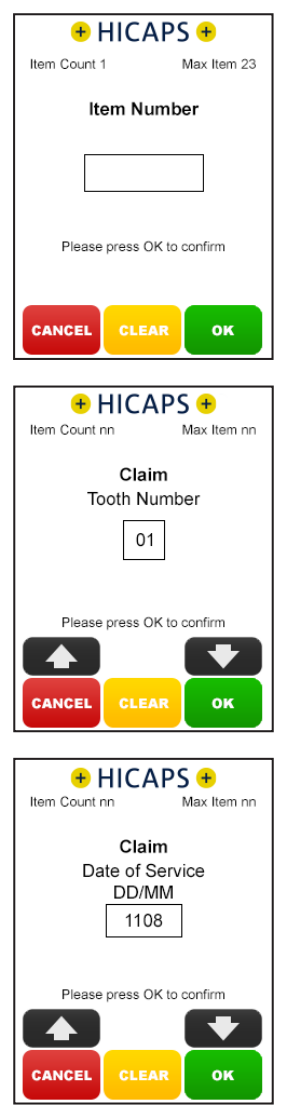

#### step 7

## Using the keypad, enter the Item Cost and press [OK]

Note: This field will default to the last cost charged for the same item if item memory is enabled for this provider

#### step 8

The terminal will then display a **Claim Summary** of the item(s) entered.

By pressing the **[MODIFY]** button on the touch screen, you are able to modify any of the items that have been entered by repeating the steps above

Note: To scroll through multiple items use the up and down arrows displayed on the screen

To add an item to the claim, simply press the **[ADD]** button on the touch screen and repeat the steps above

To remove an item from the claim, simply press the **[REMOVE]** button on the touch screen and then press **[YES]** to confirm the deletion

#### step 9

If the **Claim Summary** is correct, press the **[SEND]** button on the touch screen and an invoice will be submitted to WorkSafe for assessment

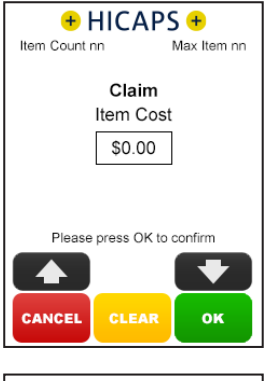

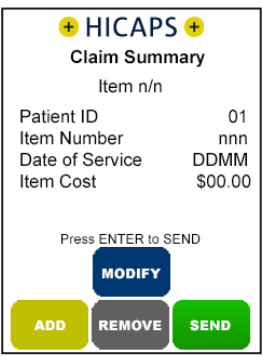

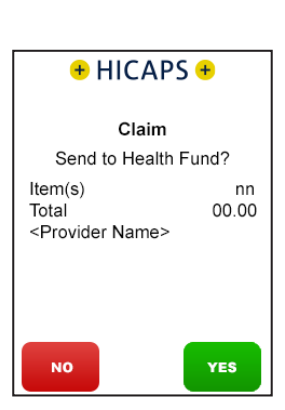

#### Submitting a WorkSafe Invoice via Practice Management System

To start a HICAPS Claim Transaction, simply send the transaction to HICAPS by clicking on the HICAPS icon on your Practice Management System screen.

When the terminal receives the transaction details from your Practice Management System, the terminal will prompt for the customer card to be swiped. For WorkSafe simply key enter the WorkSafe HICAPS number (9036 0115) and 11 digit claim number (provided by the patient). The results from the transaction will be returned directly to the Practice Management System.

For further assistance on processing a Practice Management System transaction please contact your Practice Management System provider. This page has been left blank intentionally

### MORE INFORMATION Visit hicaps.com.au, or Call HICAPS helpdesk on 1300 650 182

HICAPS Pty Ltd ABN 11 080 688 866 A wholly owned subsidiary of National Australia Bank Limited ABN 12 004 044 937 AFSL and Australian Credit Licence 230686.

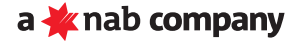